# Wskazówki w pracy z SPEEDonline

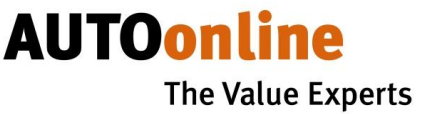

# Pasek MENU

😮 Mój SPEED

i Info 🛛 🔧 Opcje

? Pomoc 🛛 🛧 Nowości

🔒 Wyloguj

# Zestawienie złożonych ofert w miesięcznym okresie obrachunkowym i dużo więcej

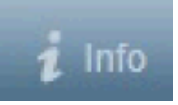

**Info** zawiera informacje w postaci : zestawienia ilości złożonych ofert w bieżącym okresie obrachunkowym jak również dwóch wcześniejszych, informacji kontaktowych, podglądu do wystawionych faktur.

## Przystosowywanie SPEEDonline do własnych potrzeb

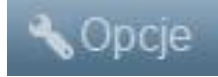

**Opcje** umożliwiają szybkie przystosowanie systemu do własnych potrzeb i wymagań jak; zmiana hasła dostępowego czy też wybór języka.

UWAGA: Zmiany nie zostaną wprowadzone jeśli nie wybrana zostanie ikona Zapisz.

| Орсје                                                                                                    |              | ×                                            |
|----------------------------------------------------------------------------------------------------|--------------|----------------------------------------------|
| Pokazuj okno z<br>potwierdzeniem oferty<br>Enable multiple sorting<br>Filtr startowy<br>Filtr startowy (archiwum)<br>Rozmiar zdjęć<br>Jakość zdjęć<br>Ilość zdjęć<br>Język<br>Nowe hasło<br>Powtórz hasło |              | <b>v</b><br><b>v</b><br><b>v</b><br><b>v</b> |
|                                                                                                    | Zapisz Anuli | ıj                                           |

# Wskazówki w pracy z SPEEDonline

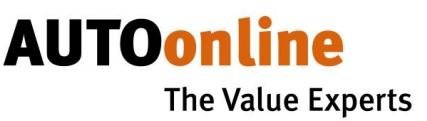

# Zmiana ilości wyświetlanych pojazdów na stronie SPEEDonline

| Zestawienie | Archiv  | vum |   |              |
|-------------|---------|-----|---|--------------|
| Pojazdów na | stronie | 100 | • | Wyniki: 1575 |

Zmniejszenie ilości wyświetlanych pojazdów na stronie może przyspieszyć czas ładowania zestawienia pojazdów.

#### Ustawienia sposobu wyświetlania pojazdów na stronie SPEEDonline

Pasek służący do nawigacji znaleźć można w prawym górnym rogu ekranu, pod MENU

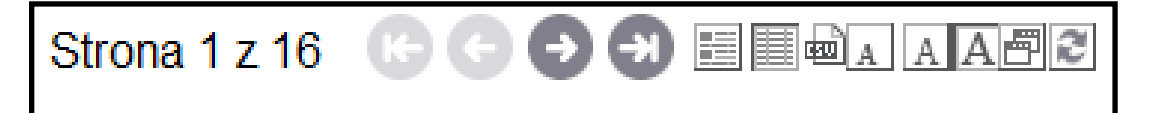

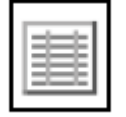

Wybierając tę ikonę zmienić można sposób wyświetlania zestawienia pojazdów. Widok poniższy będzie adekwatne do widoku obowiązującej w starej wersji systemu **EASYonline** (wybrany pojazd zostanie wyświetlony wraz z dokumentacją zdjęciową oraz szczegółowym opisem w dolnej części strony).

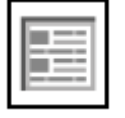

Wybierając tę ikonę zmienić można sposób wyświetlania zestawienia pojazdów na **WIDOK LISTY** wraz ze zdjęciem.

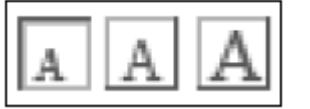

Ikony służące do zmiany rozmiaru wyświetlanej strony (mała, średnia, duża)

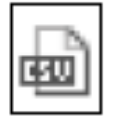

Ikona służąca do generowania i eksportowania plików w formacie CSV.

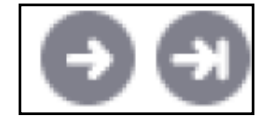

Strzałki nawigacji, przechodzenie do kolejnej strony.

#### Ustawienia FILTRÓW

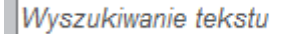

Pasek wyszukiwania

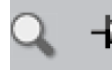

Ustawienie pinezki pokazuje, iż okno Filtra jest niewidoczne w oknie przeglądarki.

# Wskazówki w pracy z SPEEDonline

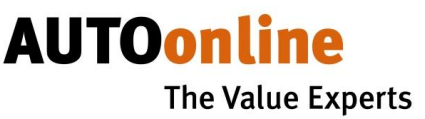

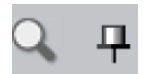

Ustawienie pinezki pokazuje, iż okno Filtra jest widoczne w oknie przeglądarki.

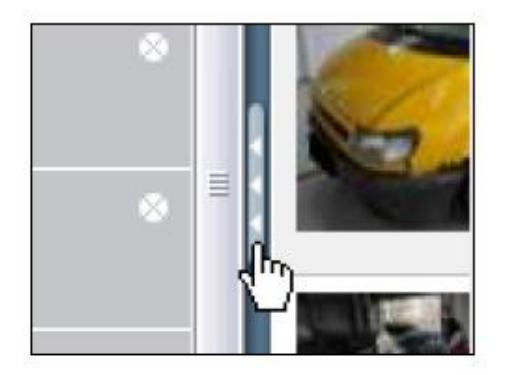

Ustawienie widoczności Filtra można również uzyskać poprzez wybranie wskazanej na obrazku ikonki **BELKI.** 

## Dodatkowe informacje o pojeździe

| Wyszukiwanie tekstu                                                                                                    | 9 म               | Ze         | stawienie A     | rchiwum        |                  |             |                     |                                  |                 |                         |               |                     |                    |                   |                    |   |
|----------------------------------------------------------------------------------------------------|-------------------|------------|-----------------|----------------|------------------|-------------|---------------------|----------------------------------|-----------------|-------------------------|---------------|---------------------|--------------------|-------------------|--------------------|---|
| Filtr Pojazdów na stronie 50 Wyniki: 1412 Strona 1 z 29 Image: Comparison of the strong strong st |                   |            |                 |                |                  |             |                     |                                  |                 |                         |               |                     |                    |                   |                    |   |
| Rodzaj pojazdu                                                                                                    | *                 | L          | Nr<br>obiektu ~ | Producent      | Model            | 1 Rej.      | Мос                 | Poj. Rodzaj silnika              | K.<br>naprawy   | W. poj. przed<br>szkodą | Przebieg      | Data zak.<br>aukcji | Miejsce<br>postoju | Wystawiający      | Moja<br>oferta     | ^ |
|                                                                                                    |                   | <b>.</b> 4 | 775303          | VW             | TOURAN           | 09-<br>2004 | 103<br>kW           | 1 968 DIESEL<br>CCM              |                 |                         | 196 067<br>KM | 13-02-13 12:00      | L-91               |                   | 0 🧧                | E |
| Producent                                                                                                    | =                 |            | 775273          | SKODA          | OCTAVIA COMBI 1, | 10-<br>2006 | 77 kW               | 1 896 Diesel<br>CCM              | 9 083 €         | 11 000 €                | 98 867 KM     | 12-02-13<br>00:00 ? | <mark>A-46</mark>  |                   | 0 🧧                |   |
|                                                                                                    |                   | 2          | 775272          | CITROEN        | C3 1,4 HDI FIRST | 09-<br>2005 | 50 KW               | 1 398 Diesel<br>CCM              | 5 188 €         | 3 550 €                 | 49 703 KM     | 13-02-13<br>00:00 ? | A-55               |                   | 0 🧧                |   |
| Model                                                                                                    | -                 |            | 775249          | ΤΟΥΟΤΑ         | HILUX            | 04-<br>2008 | 126<br>kW           | 2 982 Дизел<br>ССМ (катализатор) | 24 360<br>BGN   | 37 902 BGN              | 45 000 KM     | 14-02-13 16:00      | BG-88              |                   | 0 <mark>BGN</mark> |   |
| Data pierwszej                                                                                                    | *                 | <u>.</u> 4 | 775238          | PORSCHE        | 911 CARRERA (996 | 04-2001     | 221<br>kW           | 3 387 Benzyna<br>CCM             | 20 506 €        | 21 850 €                | 111 778<br>KM | 11-02-13 06:55      | D-60437            |                   | 0 🧧                |   |
| rejestracji (od/do)                                                                                                    | •                 | 2          | 775229          | vw             | GOLF IV (1J1) LL | 10-<br>2000 | 74 KW               | 1 595 Benzyna<br>CCM             | 2 768 €         | 3 850 €                 | 123 079<br>KM | 11-02-13 10:00      | D-83022            |                   | 0 🧧                |   |
| Przebieg (od/do)                                                                                                    | *                 | <u>.</u>   | 775225          | SKODA          | OCTAVIA          | 03-<br>2007 | 103<br>kW           | 1 968 Diesel<br>CCM              | 27 856 zl       | 22 100 zl               | 255 903<br>KM | 10-02-13 23:00      | PL-71              |                   | 0 zi               |   |
|                                                                                                    | •                 |            | 775213          | NISSAN         | ALMERA 1.5       | 01-<br>2003 | 72 KW               | 1 497 Benzyna<br>CCM             | 16 887 zl       | 11 300 zi               | 111 229<br>KM | 11-02-13 19:00      | PL-03              |                   | 0 zi               |   |
| Kraj                                                                                                    | •                 | 2          | 775209          | FIAT           | DOBLO            | 04-<br>2004 | 74 kW               | 1 910 Diesel<br>CCM              | 10 937 zl       | 9 102 zl                | 211 022<br>KM | 11-02-13 19:00      | PL-44              |                   | 0 zi               |   |
|                                                                                                    | > =               |            | 775199          | PEUGEOT        | 307 CC           | 06-<br>2005 | 103<br>kW           | 1 997<br>CCM                     | 6 346 €         | 7 600 €                 | 94 773 KM     | 11-02-13 08:45      | D-02733            | 🚺 Wärtenbergische | 0 🧧                |   |
| Rodzaj silnika                                                                                                    |                   | 2          | 775197          | FORD           | FIESTA 1.2       | 11-         | 55 kW               | 1 242 Benzyna                    | 13 806 zl       | 19 200 zl               | 44 716 KM     | 11-02-13 15:00      | PL-18              |                   | 0 zi               |   |
|                                                                                                    |                   |            | Inf. szczegółov | ve o poježdzie |                  | Dane poja   | zdu U               | szkodzenia 🛛 Wyposa              | tenie Ekspertyz | a / Kalkulacja 📘 I      | Jwagi In      | formacje doda       | itkowe Inte        | ernal remarks     |                    |   |
| Odśwież                                                                                                    | `` <b>@</b> ] 🛛 🖉 | e          | Ekspertyza / Ka | alkulacja      |                  | Data zak a  | ukoji               | 12.02.1                          | 2 42-00         |                         |               | Maa ailaika         | (Brut              | to) [             | Moja ofert         | a |
| Szybki filtr                                                                                                    |                   |            |                 |                | oryzowane!       | Rodzaj poja | azdu                | Samoch                           | ód osobowy      |                         |               | Pojemność           |                    | 1 968             | CCM                |   |
|                                                                                                    |                   | 9          | Mapa            |                |                  | Nadwozie    |                     | Limuzyn                          | a, 5 Drzwi      |                         |               | Data pierws:        | zej rejestracj     | ji 09-20          | 004                |   |
| Pojazdy flotowe (297)                                                                                                    |                   |            |                 | 4              | A BAR            | Producent   |                     | VW                               |                 |                         |               | Rok produkc         | iji                | 2004              |                    |   |
| Wezvetkie (1627)                                                                                                    |                   |            |                 |                | . 12             | Model       |                     | TOURA                            | 4               |                         |               | Przebieg            |                    | 196 0             | 67 KM              |   |
| Wazyatkie (1027)                                                                                                    |                   |            |                 |                |                  | Wariant     | -4-1-               | TDI -103                         | KW - HIGHLINE-  | DSG 6 GANG              |               | Kolor               |                    | Gris i            | netalise           |   |
|                                                                                                    |                   |            |                 |                |                  | Rodzai skr  | stoju<br>zvnki bieg | ów Automat                       | VCZDV           |                         |               | VIN<br>Nr objektu   |                    | 4017              | 03                 |   |
|                                                                                                    |                   | Fot        |                 |                |                  | Rodzaj siln | ika                 | DIESEL                           | , — ·J          |                         |               | obond               |                    | 1100              |                    | Ŧ |

# **Opcje**

- Inf. szczegółowe o pojeździe
- € Ekspertyza / Kalkulacja
- Zapisywanie fotografii nie autoryzowane!
- 🍭 Mapa

Wybierając ikonę **OPCJE** znajdującą się z pomiędzy górnym zestawieniem pojazdów na stronie a dolną szczegółową kartą opisu pojazdu możliwe jest wygenerowaniem min. **Informacji szczegółowych o pojeździe** 

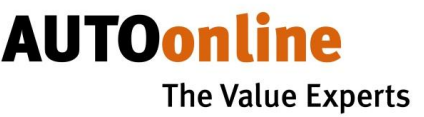

# Pozostałe oznaczenia i ikony

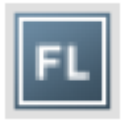

Oznaczenie pojazdu z Floty.

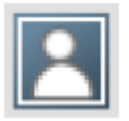

Oznaczenie pojazdu wstawionego przez Osobę Prywatną.

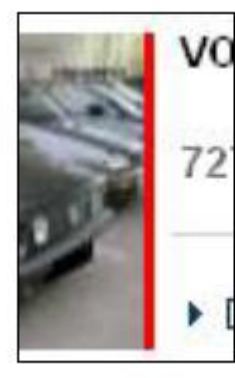

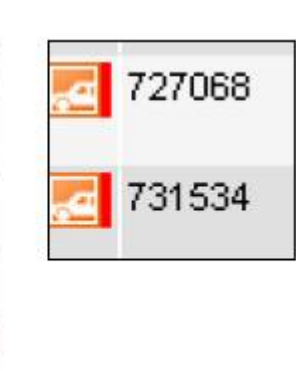

Oznaczenia obejrzanych ofert.

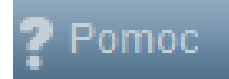

Wybierając ikonę uzyskać można dostęp do Instrukcji **SPEEDonline** oraz pozostałych istotnych informacji w postaci np. regulaminów.

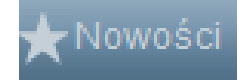

Wybierając ikonę uzyskać można dostęp do najświeższych informacji odnośnie wprowadzonych zmian, dodanych funkcjonalności oraz wielu innych informacji.

# Wyświetlanie odległości od miejsca prowadzenia własnej działalności do miejsca postoju pojazdu

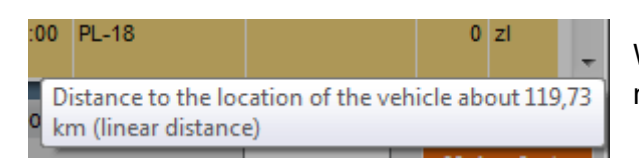

W celu wyświetlenia odległości do pojazdu należy najechać kursorem na kod pocztowy